## **Changing Beneficiary in Workday:**

- 1. Login to Workday
- 2. On your home page under applications, select the Benefits tab

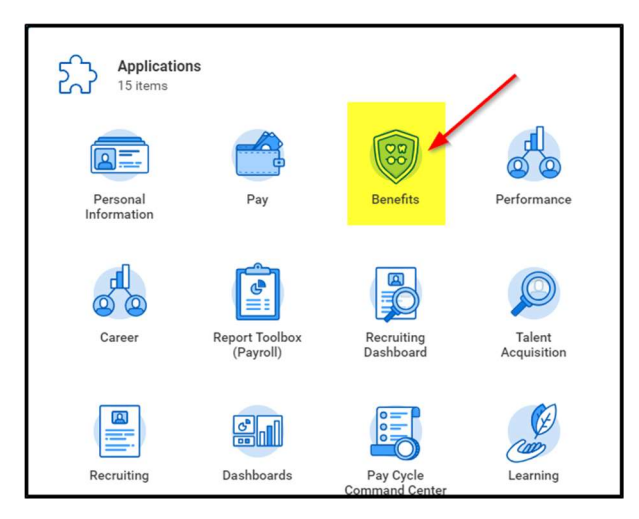

3. In the Benefits tab under the Change section select Benefits

| Change |               |   |  |
|--------|---------------|---|--|
|        | Benefits      | ÷ |  |
|        | Beneficiaries |   |  |
|        | Dependents    |   |  |
|        |               |   |  |
|        |               |   |  |

4. Click the Drop down and select Beneficiary Change

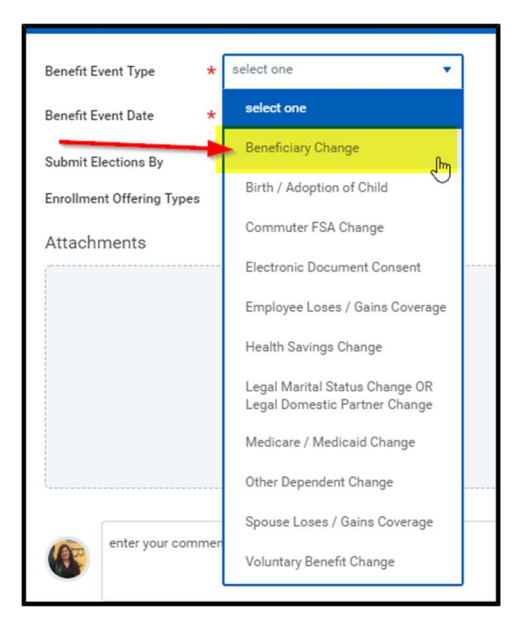

5. Select a date you would like this to be effective and click Submit at the bottom of the page

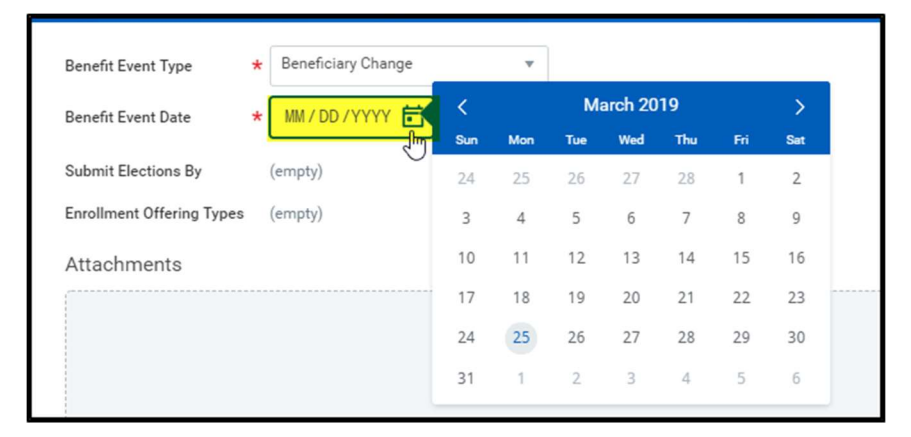

6. This will launch the event in the system. To immediately make the change, select the **Open** button to access your Beneficiary enrollment

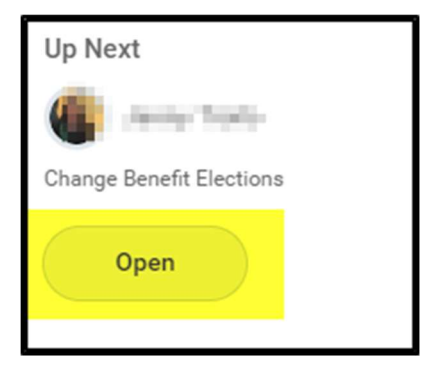

7. Click **continue** at the bottom of the page

| Basic Life - Aetna (Employee)                                       | ect \$25,000     |
|---------------------------------------------------------------------|------------------|
| AD&D - Aetna (Employee)                                             |                  |
| Wa                                                                  | \$25,000<br>Nive |
| Supplemental Employee Life and AD&D -<br>Aetna (Employee) Ele<br>Wa | sct \$60,000     |
|                                                                     |                  |

- 8. Now you are in the section to make your beneficiary changes.
  - a. Click the plus button to drop down a new section
  - b. Click the 3 lines to add a new Beneficiary or add an existing dependent as a beneficiary
    - i. If you are adding a new person you will need to add all of their personal information
  - c. Select the percentage you would like them to have.

|            | Beneficiaries      |                                            |   |  |
|------------|--------------------|--------------------------------------------|---|--|
|            | *Beneficiary       | *Primary Percentage / Contingent Percentag | e |  |
| Ŧ.         |                    |                                            |   |  |
| $\bigcirc$ | 2                  | E Primary Percentage                       | 0 |  |
|            |                    | Contingent Percentage                      | 0 |  |
| $\ominus$  | Charlotte M Troilo | Primary Percentage 100                     |   |  |
|            |                    | Contingent Percentage                      | 0 |  |

9. Click the Minus button to remove any unwanted beneficiaries

| Charlante de Trada- | O Primary Percentage  | 100 |
|---------------------|-----------------------|-----|
| Remove Row          | Contingent Percentage | 0   |

- 10. Repeat steps 8 and 9 to all other insurances that need beneficiary's
  - a. Please note that TM's can only have themselves as a Beneficiary for Spouse insurance coverage and Child insurance coverage
- 11. Click **continue/submit** at the bottom of the page
- 12. This is the review page, double check that everything under the **beneficiary** column looks correct

|   | Elected Coverages 3 items                                 |                     |                      |          |                     |            |                               |
|---|-----------------------------------------------------------|---------------------|----------------------|----------|---------------------|------------|-------------------------------|
|   | Benefit Plan                                              | Coverage Begin Date | Deduction Begin Date | Coverage | Calculated Coverage | Dependents | Beneficiaries                 |
|   | Basic Life - Aetna (Employee)                             | 06/01/2018          | 06/01/2018           | \$25,000 | \$25,000.00         |            | Destatedations                |
|   | AD&D - Aetna (Employee)                                   | 06/01/2018          | 06/01/2018           | \$25,000 | \$25,000.00         |            | Standard Strate               |
|   | Supplemental Employee Life and AD&D - Aetna<br>(Employee) | 01/01/2019          | 01/01/2019           | \$60,000 | \$60,000.00         |            | manufactures<br>Deven Alfrede |
| L | 4                                                         |                     |                      | 2        |                     |            |                               |

13. Scroll to the bottom of the page and click the "I Agree" button

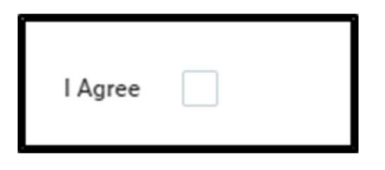

14 Click Submit to complete the process

| Jenny Troilo |                |         |        |
|--------------|----------------|---------|--------|
| Submit       | Save for Later | Go Back | Cancel |